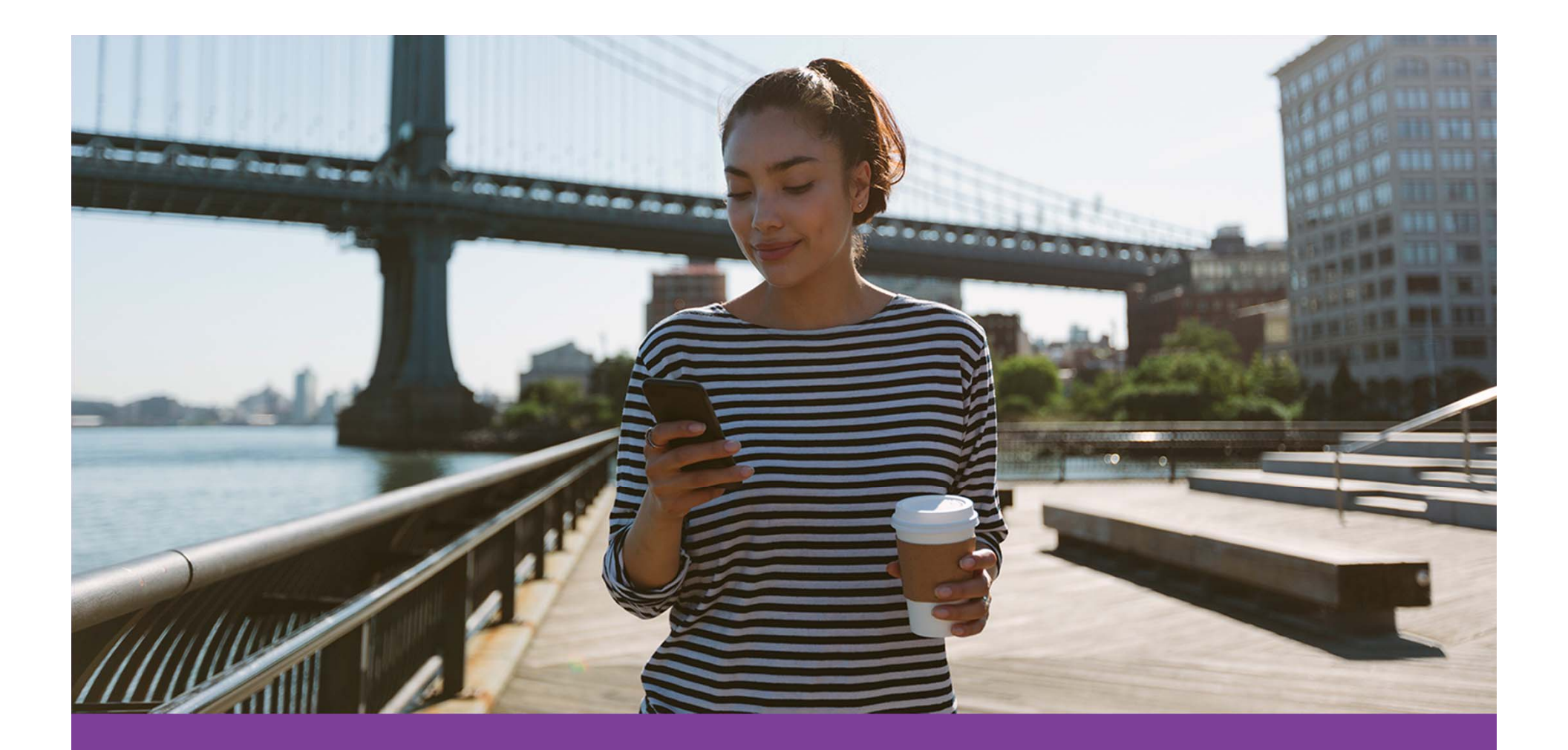

## Health Hub

Secure Member Website

NOTE: This feature is available to Senior Missionaries enrolled under the Senior Service Medical Plan (SSMP) only.

## Table of contents

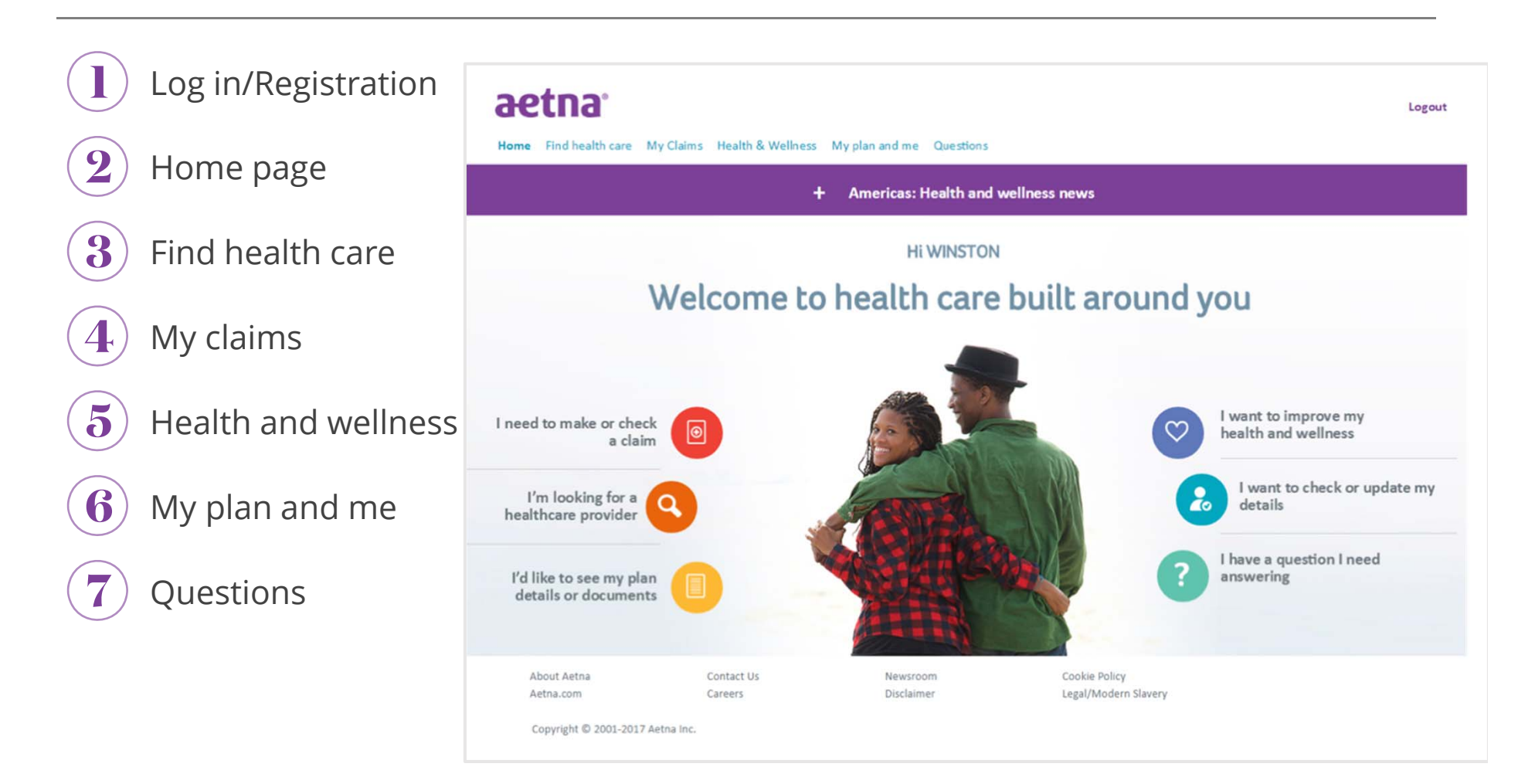

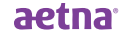

# Log In/ Registration

NOTE: If any assistance is needed when registering for the Health Hub, please contact Aetna Customer Service at:

Direct (Outside the U.S.): 813-775-0381 Toll free (Inside the U.S.): 877-248-3608

## Log In/Registration

Go to **www.aetnainternational.com**, Click on "Log In/Register"

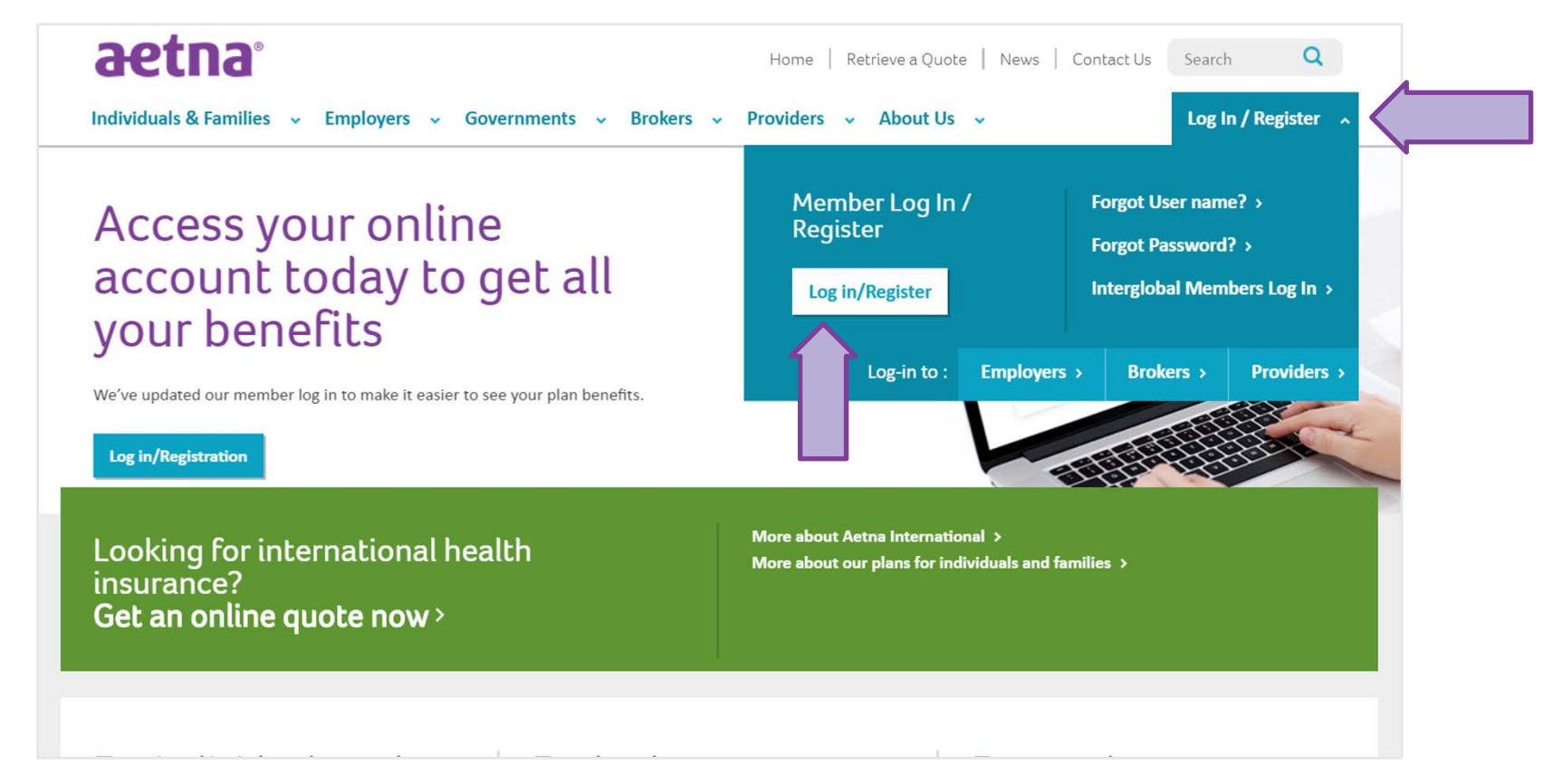

©2018 Aetna Inc.

## Log In/Registration

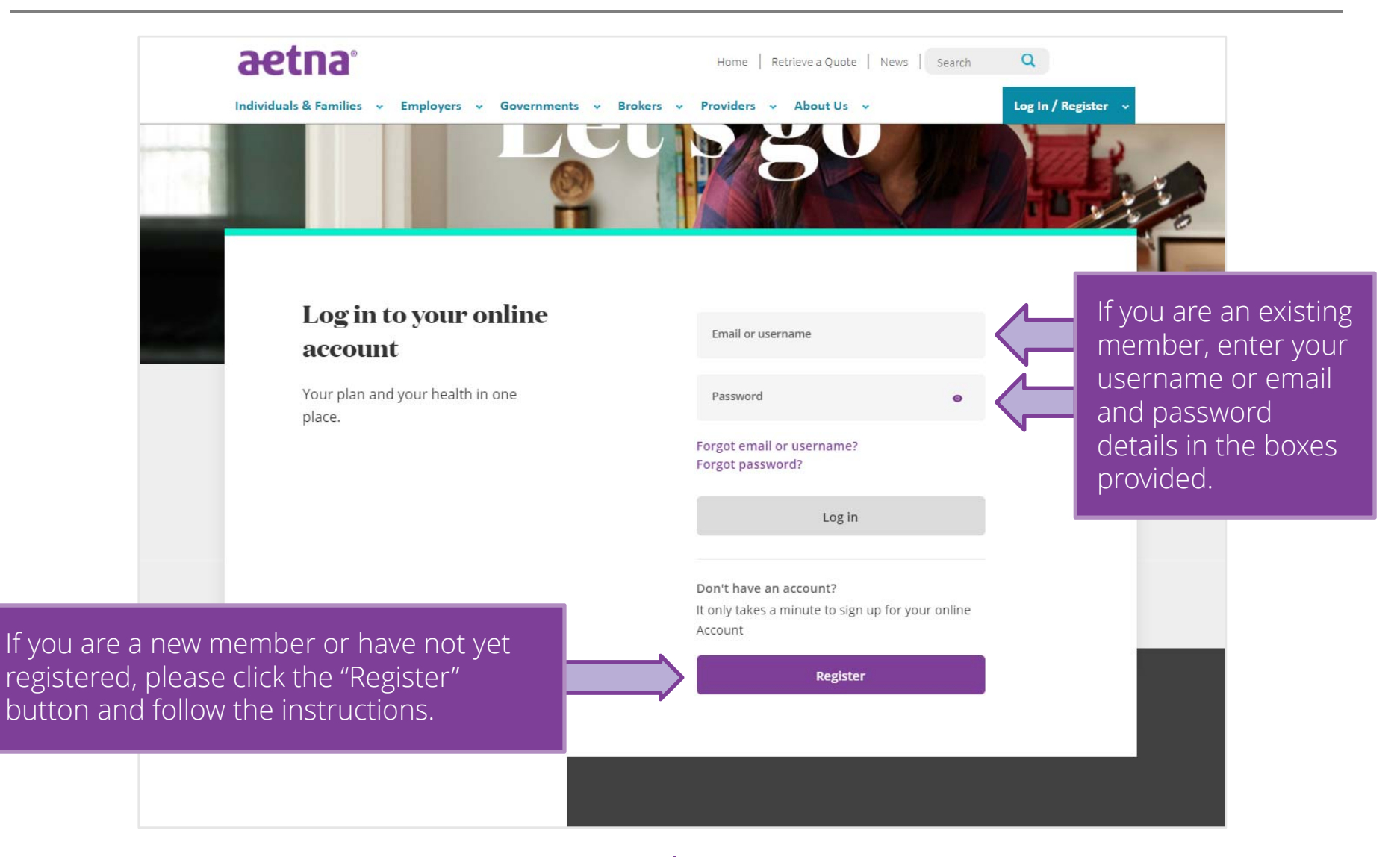

©2018 Aetna Inc.

## Registration (continued)

|                                                                                                    | Home   Retrieve a Quote   News   Search Q<br>Providers ~ About Us ~ Log In / Register ~                                                                                                    |                                                                                  |   |  |
|----------------------------------------------------------------------------------------------------|----------------------------------------------------------------------------------------------------|----------------------------------------------------------------------------------|---|--|
| To create an account you<br>will need to share some<br>personal information.                                                                                       | Let's make staying<br>healthy a little easier                                                                                                    | Your name<br>As it appears on your Member ID card                                |   |  |
| <ol> <li>Enter you first and last<br/>name</li> <li>Type in the day,<br/>month and year you<br/>were born</li> <li>Select "Aetna<br/>International Plan</li> </ol> | <ul> <li>for you</li> <li>It only takes a minute to sign up for<br/>your online account to get quick and<br/>easy access to:</li> <li>Tools and support to keep you healthy</li> <li>Search for medical providers in your area</li> <li>Make simple and hassle free claims</li> </ul> | First name Last name I only use one name Your date of birth D D M M Y Y Y Y      |   |  |
| <ul> <li>4. Enter your Member ID</li> <li>5. Read and Check "I accept the terms &amp; conditions"</li> <li>6. Click "Get Started"</li> </ul>                       |                                                                                                    | Your plan type  Aetna International Plan Member  Aetna WorldTraveler Plan Member |   |  |
| ©2018 Aetna Inc.                                                                                                    | 5                                                                                                    | Member ID  I accept the terms & conditions Get Started                           | 4 |  |

6

## Create login – all members

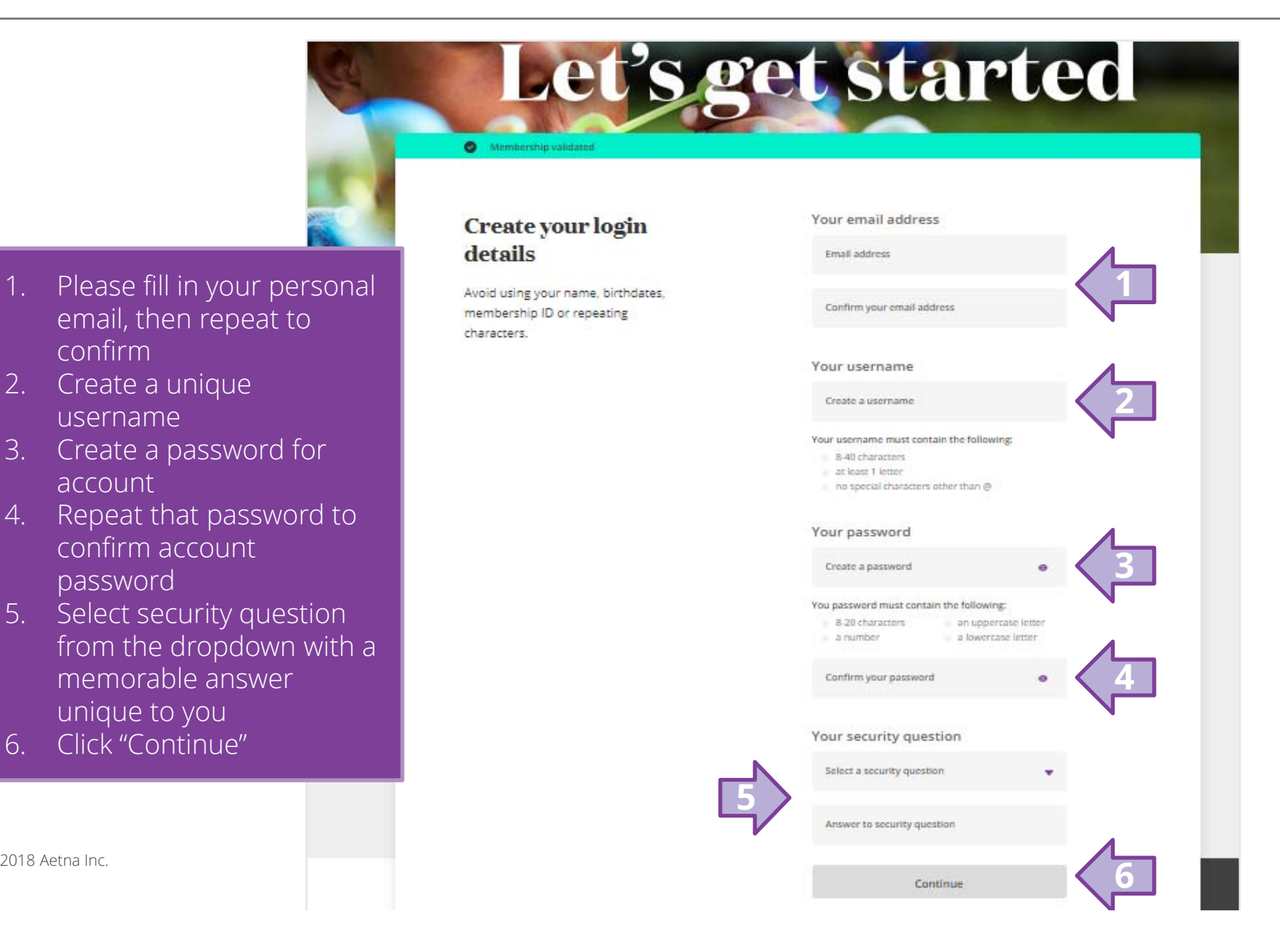

6.

confirm

account

3.

## Confirm preferences

|                                                                                                    | Contraction         Mour information         and preferences         Add a second line of copy here                                                                                                    | Sectors States                                                  | • •                                                              |
|----------------------------------------------------------------------------------------------------|----------------------------------------------------------------------------------------------------|-----------------------------------------------------------------|------------------------------------------------------------------|
| <ol> <li>Select your cou<br/>dropdown</li> <li>Select preferre<br/>dropdown</li> <li>Select country<br/>dropdown</li> <li>Select country<br/>dropdown</li> <li>Click "Register"</li> </ol> | untry from the<br>ed language from the<br>of citizenship from                                                                                                    | Country of cizitenship<br>Select country<br>Register            | - 3                                                              |
| 2018 Aetna Inc.                                                                                                    | Need help?<br>If you're having trouble logging in, don't worry,<br>you can always contact the Aetna International<br>support team using the number listed on your ID<br>card, or find answers on our dedicated help<br>pages. | Trouble logging in<br>or registering?<br>Help with registration | Contact our<br>support team<br>Find your local contact<br>number |

8

©2018 Aetna Inc.

## **Inside** Health Hub

## Home page

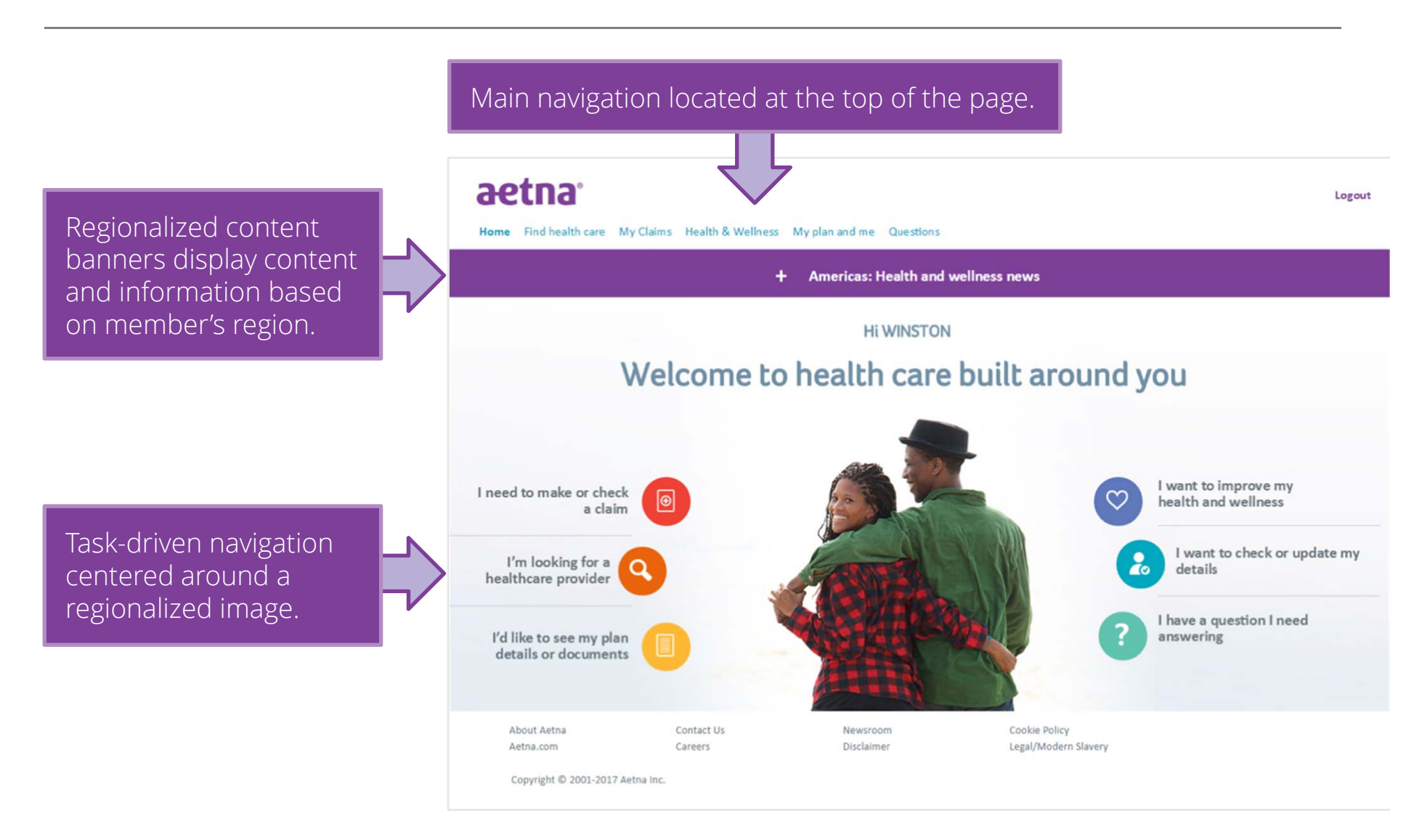

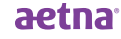

## Find health care – Care within the U.S.

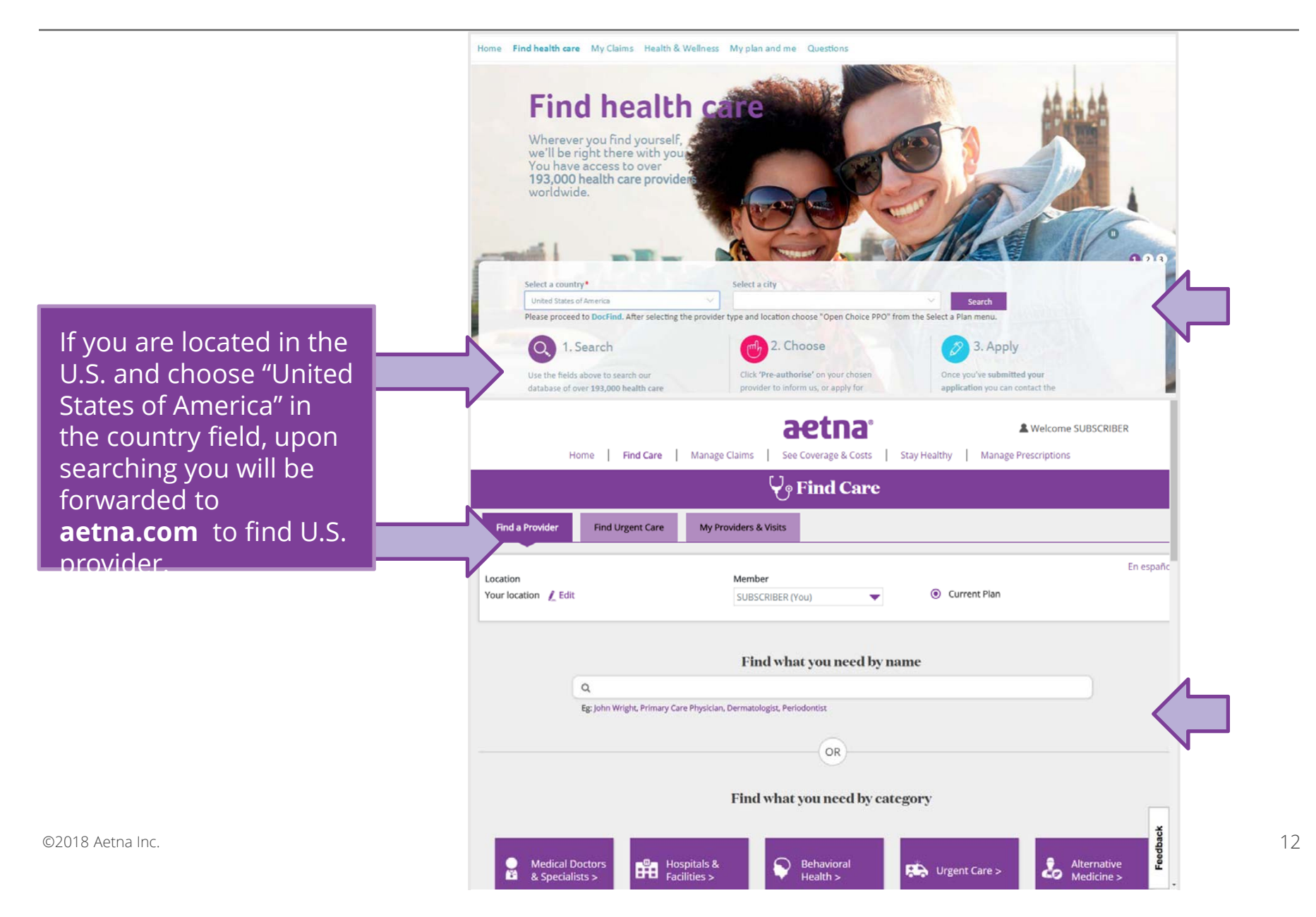

## My claims

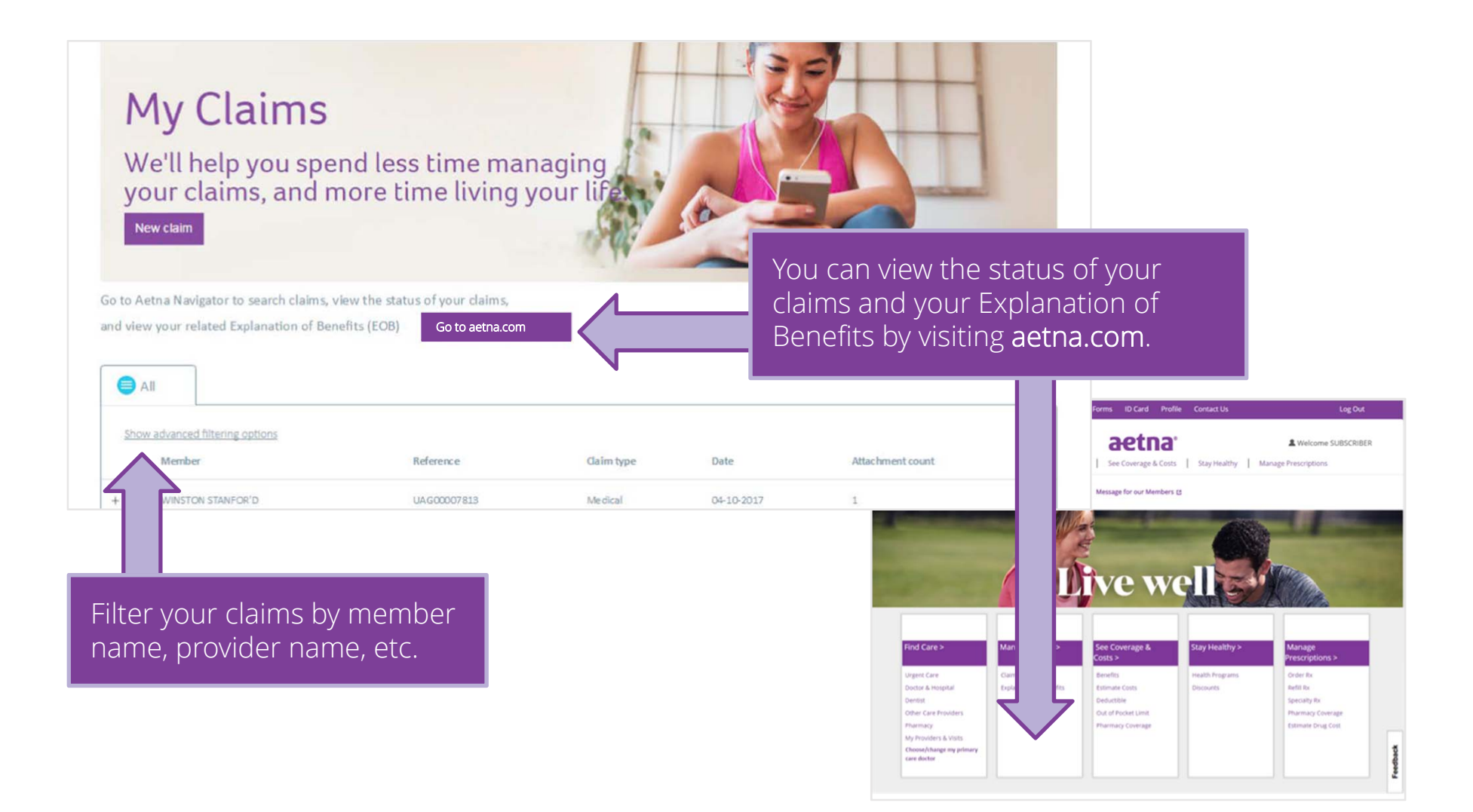

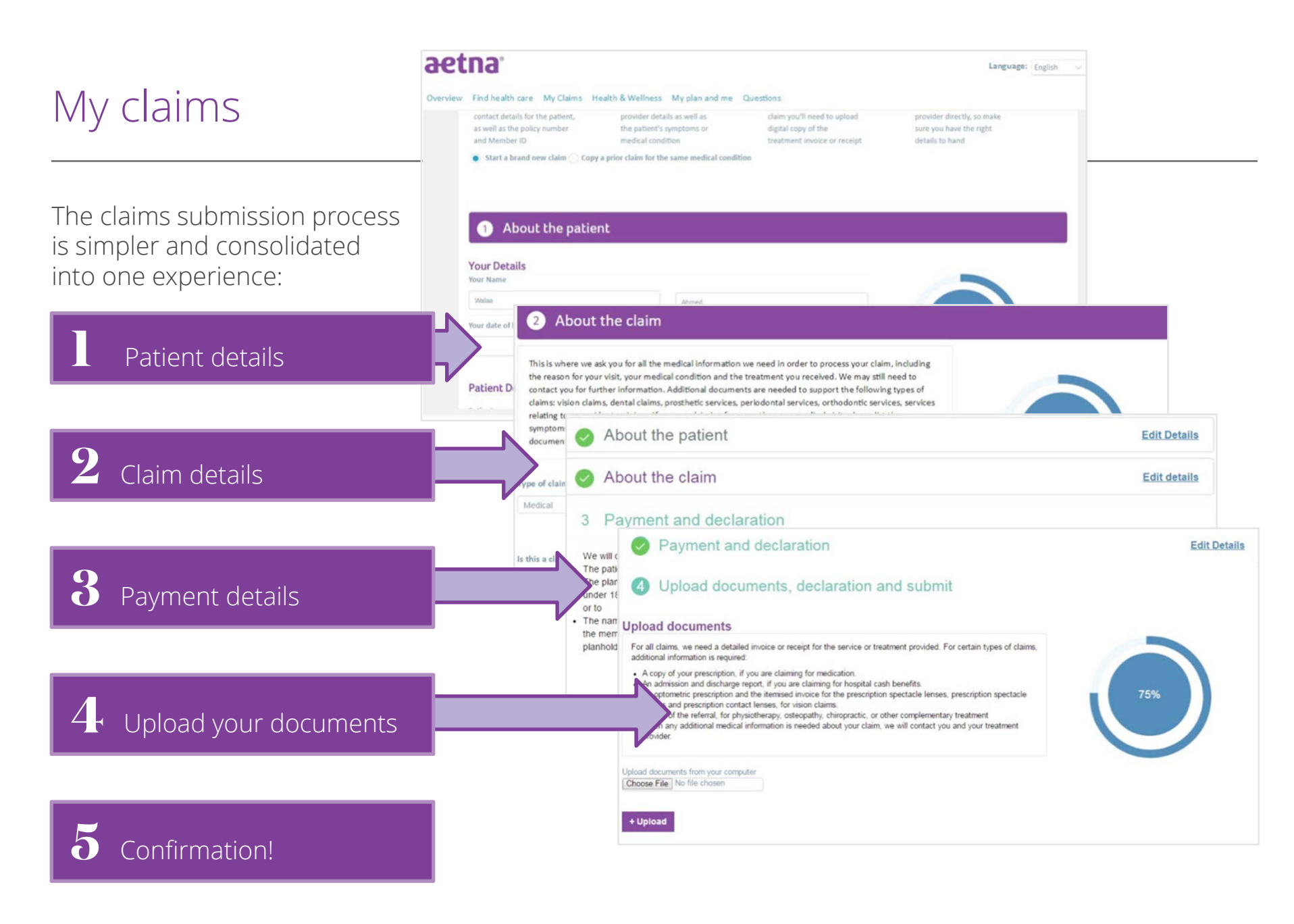

## Health and wellness

#### **Health and Wellness**

A wealth of tools and resources designed to make health and wellness a breeze

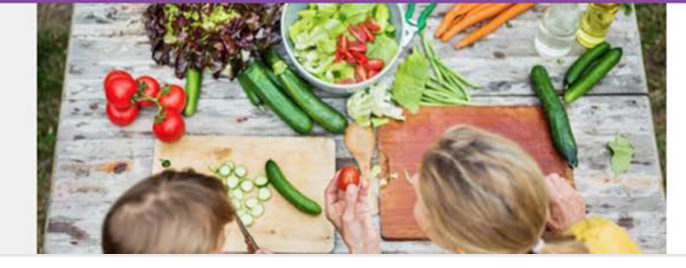

#### Health library

Browse health and wellness topics on everything from fitness to nutrition. Stay up to date with the latest tips on how to stay well or manage a condition.

Explore the library

Take your assessment tod

Easier access to health and wellness information... like our health library.

Take your personalized health assessment.

Contact our CARE team for any number of queries including pretrip planning and world coordination of care.

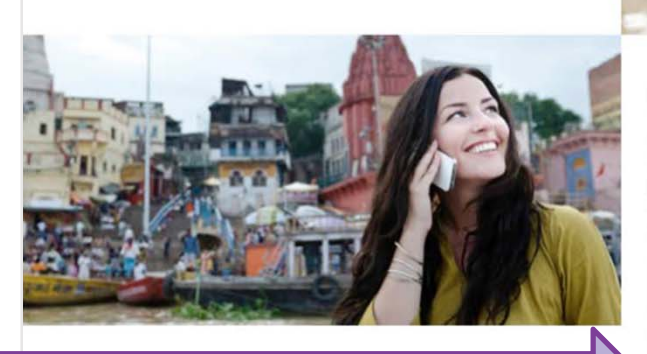

Contact the CARE team

At the heart of our service is the CARE team - your point of contact for accessing a higher standard of CARE anytime, anywhere. We offer a global service for pre-trip planning, world coordination of care, finding specialist providers and coordination of evacuations and emergency assistance.

Need to find a provider?

Question about your plan or a claim?

Contact the CARE team

©2018 Aetna Inc.

## My plan and me

Members have in-depth information about their plan and member details.

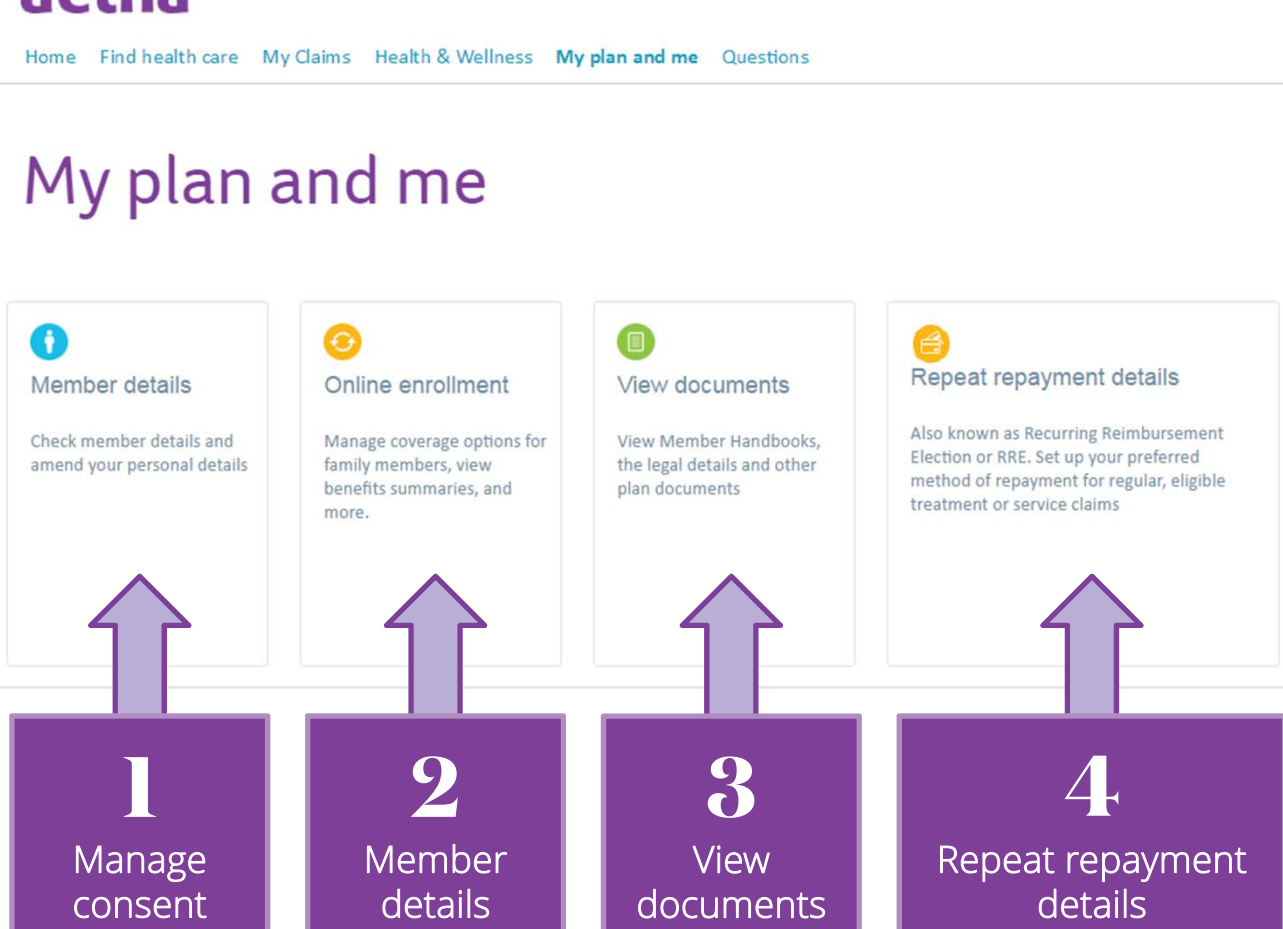

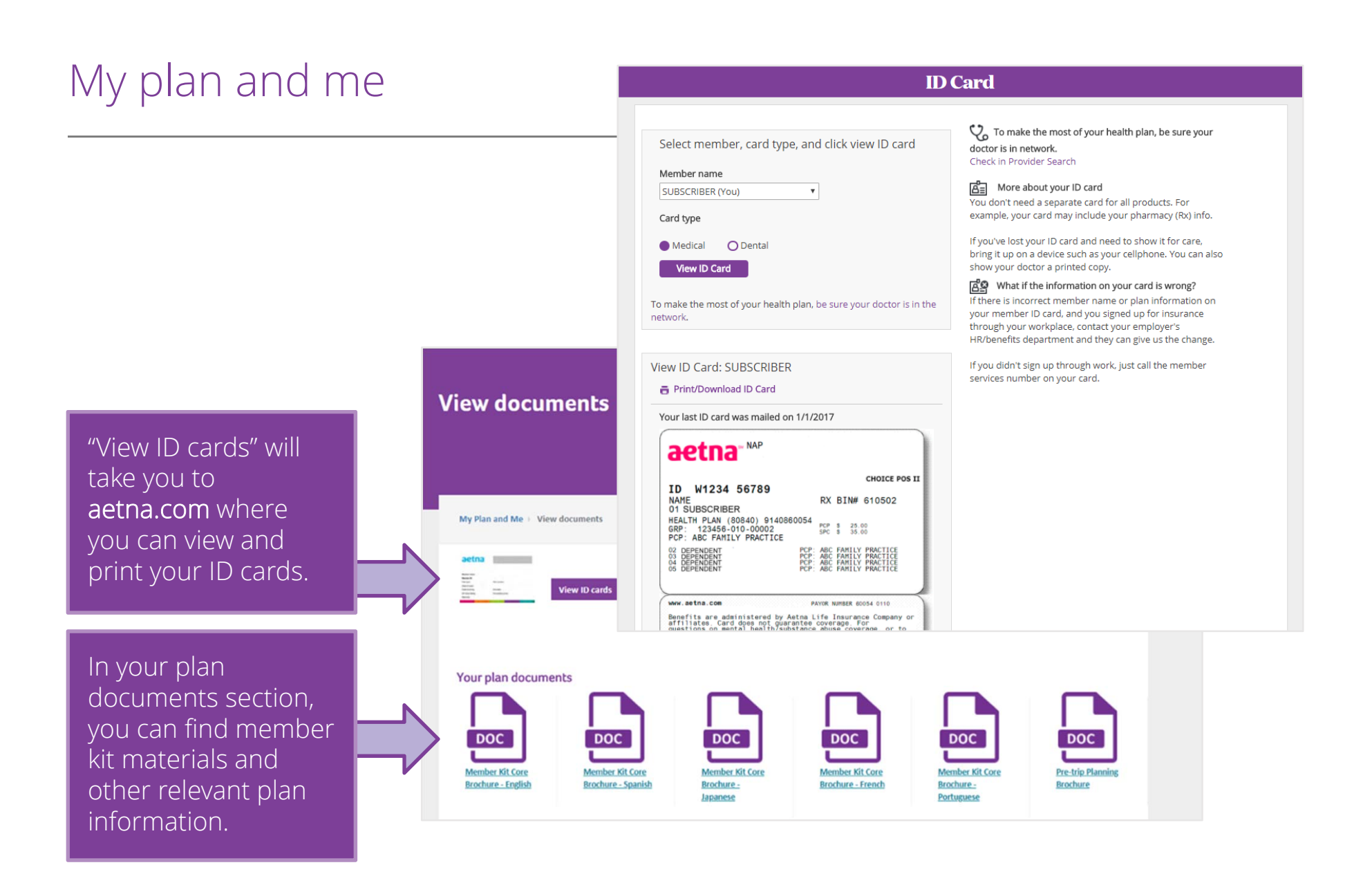

## Questions

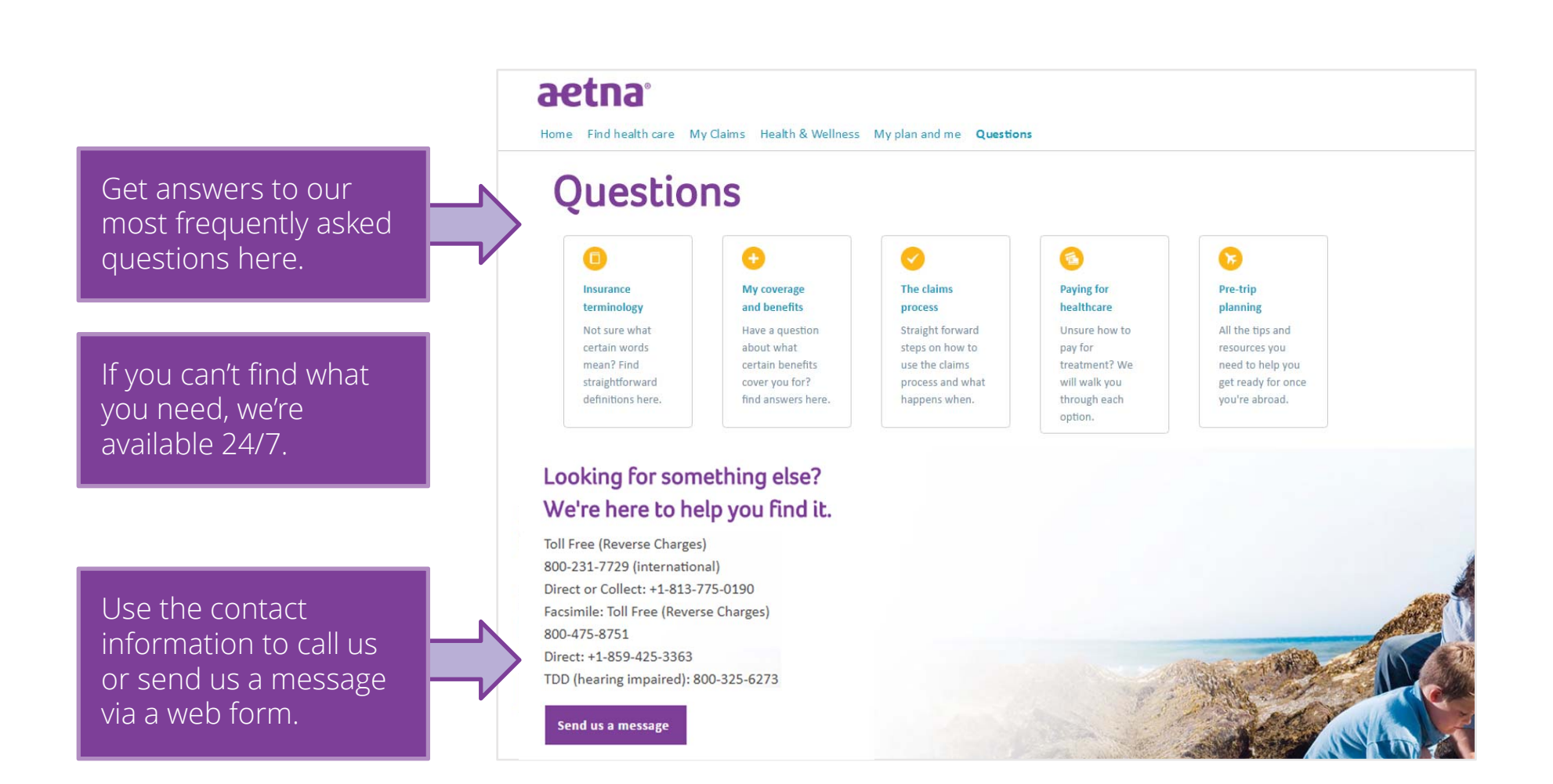

#### aetna.com

Within the new Aetna International Health Hub, you will be directed to **aetna.com** for certain tasks and features.

These include printing temporary Member ID cards, viewing a claim status and locating providers inside the United States.

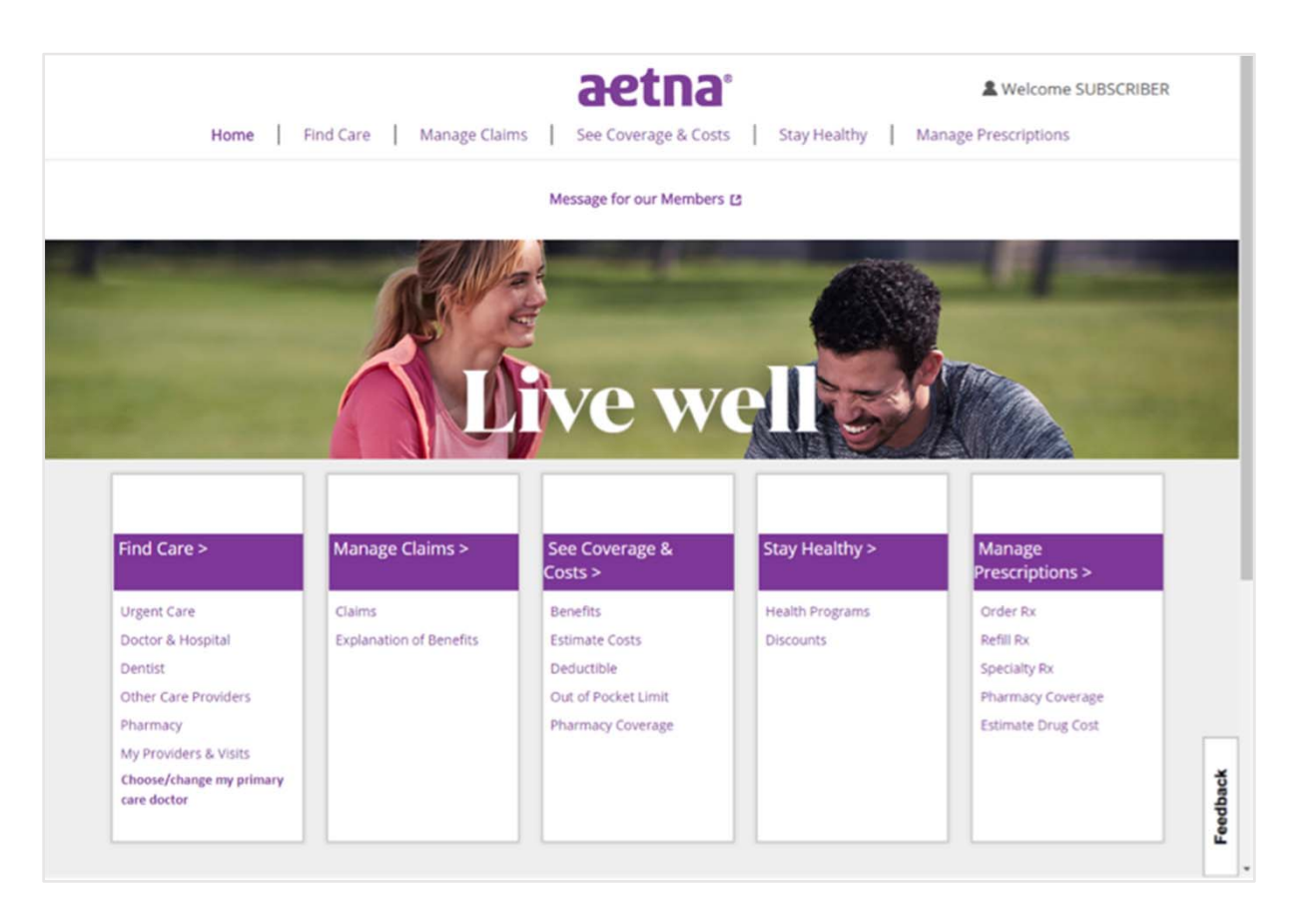

Go to **aetnaInternational.com** to locate providers and facilities OUTSIDE the United States.

## aetna.com- Member ID cards

| Viow or print vour                                                                                                    | A Welcome SUI Home   Find Care   Manage Claims   See Coverage & Costs   Stay Healthy   Manage Prescriptions      ID Card                                                                                                    |                                                                                                    |  |  |  |
|----------------------------------------------------------------------------------------------------|----------------------------------------------------------------------------------------------------|----------------------------------------------------------------------------------------------------|--|--|--|
| Member ID card                                                                                                    |                                                                                                    |                                                                                                    |  |  |  |
| View ID Card: SUBSCRIBER<br>Print this ID Card<br>Your last ID card was mailed on 6/1/2011<br>Control of the series of the series of t                                                                                                    | Select member, card type, and click view ID card  Member name  SUBSCRIBER (You)  Card type  Medical O Dental  View ID Card  To make the most of your health plan, be sure your doctor is in the network.  View ID Card: SUBSCRIBER  Print/Download ID Card  Your last ID card was mailed on 1/1/2017  Carting NAP                                                                                                    | <ul> <li>Yo make the most of your health plan, be sure your doctor is in network.<br/>Check in Provider Search</li> <li>More about your ID card</li> <li>You don't need a separate card for all products. For example, your card may include your pharmacy (Rx) info.</li> <li>If you've lost your ID card and need to show it for care, bring it up on a device such as your cellphone. You can also show your doctor a printed copy.</li> <li>What if the information on your card is wrong?</li> <li>If there is incorrect member name or plan information on your member ID card, and you signed up for insurance through your workplace, contact your employer's HR/benefits department and they can give us the change.</li> <li>If you didn't sign up through work, just call the member services number on your card.</li> </ul> |  |  |  |
| AETNA<br>PO BOX 981106<br>EL PASO<br>MEMBER SERVICES<br>PROVIDERS CALL<br>RX MEMBER SERVICES<br>RX MEMBER SERVICES<br>1-888-888-8888<br>1-888-888-8888<br>1-888-888-888<br>1-888-888-8888<br>1-888-888<br>1-888-888<br>1-888-8 | CHOICE POS II<br>ID W1234 56789<br>NAME RX BIN# 610502<br>01 SUBSCRIBER<br>HEALTH PLAN (80840) 9140860054<br>GRP: 123456-010-0002 FCP \$ 23.00<br>PCP: ABC FAMILY PRACTICE<br>02 DEPENDENT PCP: ABC FAMILY PRACTICE<br>03 DEPENDENT PCP: ABC FAMILY PRACTICE<br>04 DEPENDENT PCP: ABC FAMILY PRACTICE<br>05 DEPENDENT PCP: ABC FAMILY PRACTICE<br>05 DEPENDENT PCP: ABC FAMILY PRACTICE<br>05 DEPENDENT PCP: ABC FAMILY PRACTICE<br>05 DEPENDENT PCP: ABC FAMILY PRACTICE<br>06 DEPENDENT PCP: ABC FAMILY PRACTICE<br>07 DEPENDENT PCP: ABC FAMILY PRACTICE<br>08 DEPENDENT PCP: ABC FAMILY PRACTICE<br>09 DEPENDENT PCP: ABC FAMILY PRACTICE<br>09 DEPENDENT PCP: ABC FAMILY PRACTICE<br>00 DEPENDENT PCP: ABC FAMILY PRACTICE<br>00 DEPENDENT PCP: ABC FAMILY PCP: ABC FAMILY PCP: ABC FAMILY PCP: ABC FAMILY PCP: ABC FAMILY PCP: ABC FAMILY PCP: ABC FAMILY PCP: ABC FAMILY PCP: ABC FAMILY PCP: ABC FAMILY PCP: ABC FAMILY PCP: ABC FAMILY PCP: |                                                                                                    |  |  |  |

©2018 Aetna Inc.

## aetna.com- U.S. Provider search

## Search for doctors inside the U.S. based on:

- Name
- Specialty
- Language
- Gender
- Hospital affiliation
- Individual/Group PIN

|                                                                                                    |                  | Messages      | Forms                    | ID Card  | Profile     | Contact Us    |                     | Log Out    |
|----------------------------------------------------------------------------------------------------|------------------|---------------|--------------------------|----------|-------------|---------------|---------------------|------------|
|                                                                                                    | Home Find Care   | Manage Claims | 3                        |          | <b>13</b> ° | Stav Healthy  | Welcome             | SUBSCRIBER |
|                                                                                                    |                  | Manage Claims | V                        | Find     | Care        | Stay freating | Manage rescriptions |            |
| Find a Provider                                                                                        | Find Urgent Care | My Providers  | & Visits                 |          |             |               |                     |            |
| Location<br>Your location 🔏 Edi                                                                        | t                | Mem<br>SUB:   | <b>ber</b><br>SCRIBER (\ | You)     | •           | Ourr          | rent Plan           | En españc  |
| Find what you need by name                                                                             |                  |               |                          |          |             |               |                     |            |
|                                                                                                    | ٩                |               |                          |          |             |               |                     |            |
| Eg: John Wright, Primary Care Physician, Dermatologist, Periodontist OR Find what you need by category |                  |               |                          |          |             |               |                     |            |
| Modical                                                                                                |                  | mitals 8.     | 0                        | Rehavior |             | ¥             |                     | eed back   |

## aetna.com- U.S. Provider search

## Search for doctors inside the U.S. based on:

- Name
- Specialty
- Language
- Gender
- Hospital affiliation
- Individual/Group PIN

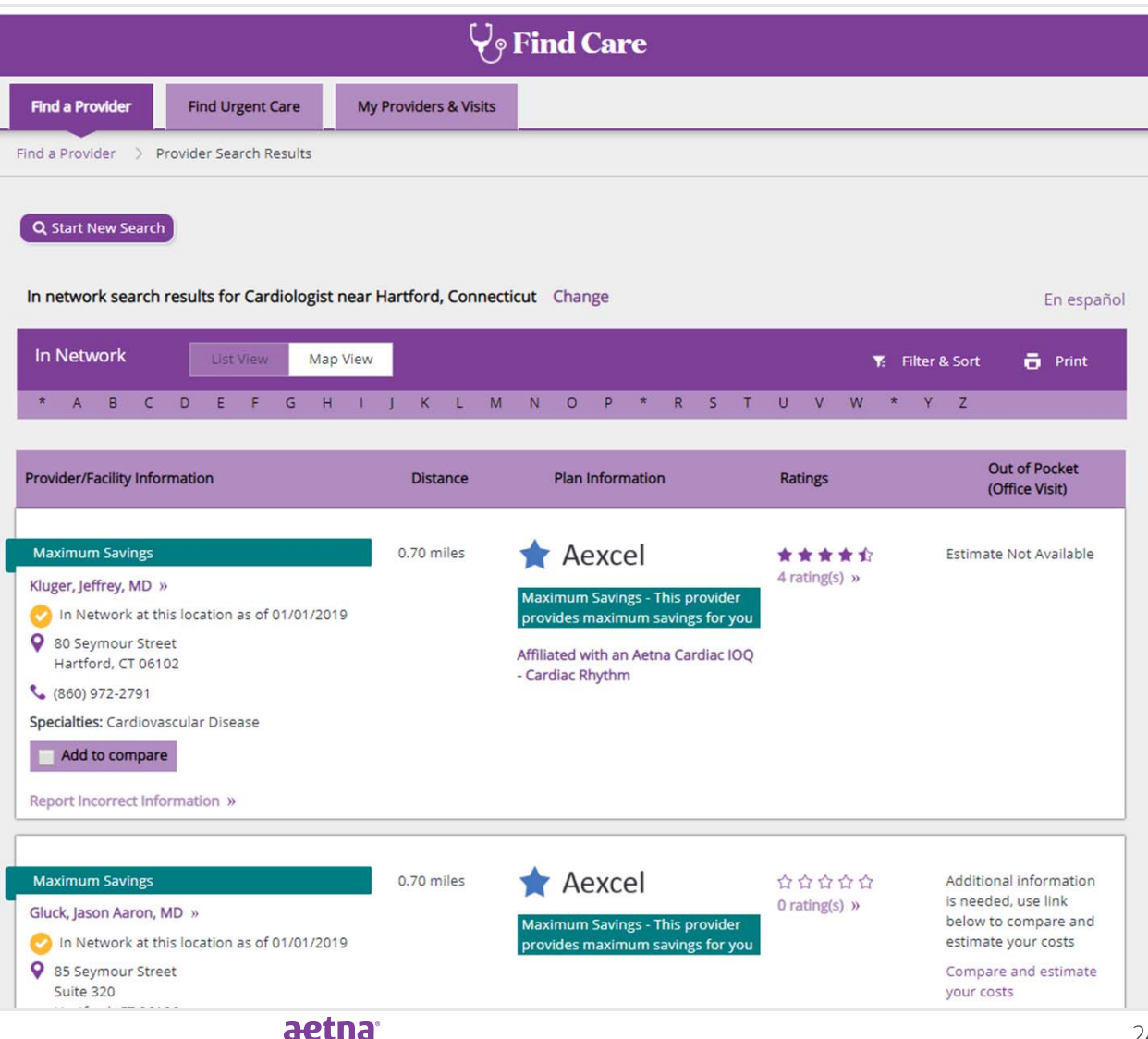

## aetna.com- Claims

Once a member has submitted a claim on Health Hub, he or she will be able to view and track the status on **aetna.com**.

|                                                       |                                                                                                    | Messages                                             | Forms ID                          | Card Profile              | Contact Us                       | Log Out                                                                                                    |
|-------------------------------------------------------|----------------------------------------------------------------------------------------------------|------------------------------------------------------|-----------------------------------|---------------------------|----------------------------------|----------------------------------------------------------------------------------------------------|
|                                                       | Home   Find C                                                                                                   | are Manage Claim:                                    |                                   | erage & Costs             | Stay Healthy   Mana              | & Welcome SUBSCRIBER                                                                                                |
|                                                       |                                                                                                    | Mar                                                  |                                   | age Claiı                 | ns                               |                                                                                                    |
| Claims                                                | Explanation of Benefi                                                                                           | ts                                                   |                                   |                           |                                  |                                                                                                    |
| To view other Member: SUBSCRIBE Subscribe Subm Downle | er claims, change the selec<br>Claim<br>R (You)  Claim<br>Medic<br>it a claim<br>bad, complete, and mail us the | tions below and click "Ap<br>Type:<br>tal<br>e claim | Doply".<br>Dates:<br>Last 90 days | laim(s)                   | Apply<br>Print claim(s)          | Medical Balance »<br>Information about Subscriber<br>In-network<br>Deductible<br>You paid<br>\$ 200.00 of \$ 200.00 |
| Date 🔫                                                | Member 👻                                                                                                    | Provider 👻                                           | Bill<br>Amount 🔫                  | Plan<br>Paid <del>▼</del> | Your<br>Responsibility 🔫         | Remaining <b>\$ 0.00</b>                                                                                            |
| 10/27/18                                              | SUBSCRIBER (You)                                                                                                | PARKWAYHEALTH<br>SHANGHAI CENTRE<br>MEDICAL          | \$302.53                          | \$50.56                   | \$222.73<br>View claim details » | Claims applied »<br>In-network out-of-pocket limit<br>Coinsurance                                                   |
| ps://member.aetna.cc                                  | om/secure/member/7v32#/contentP                                                                                 | age?page=claimListing                                |                                   |                           |                                  | You paid<br>\$ 12.64 of \$ 1,000.00<br>I<br>Remaining <b>\$ 987.36</b>                                              |